### Välkommen till e-learning PDRrv

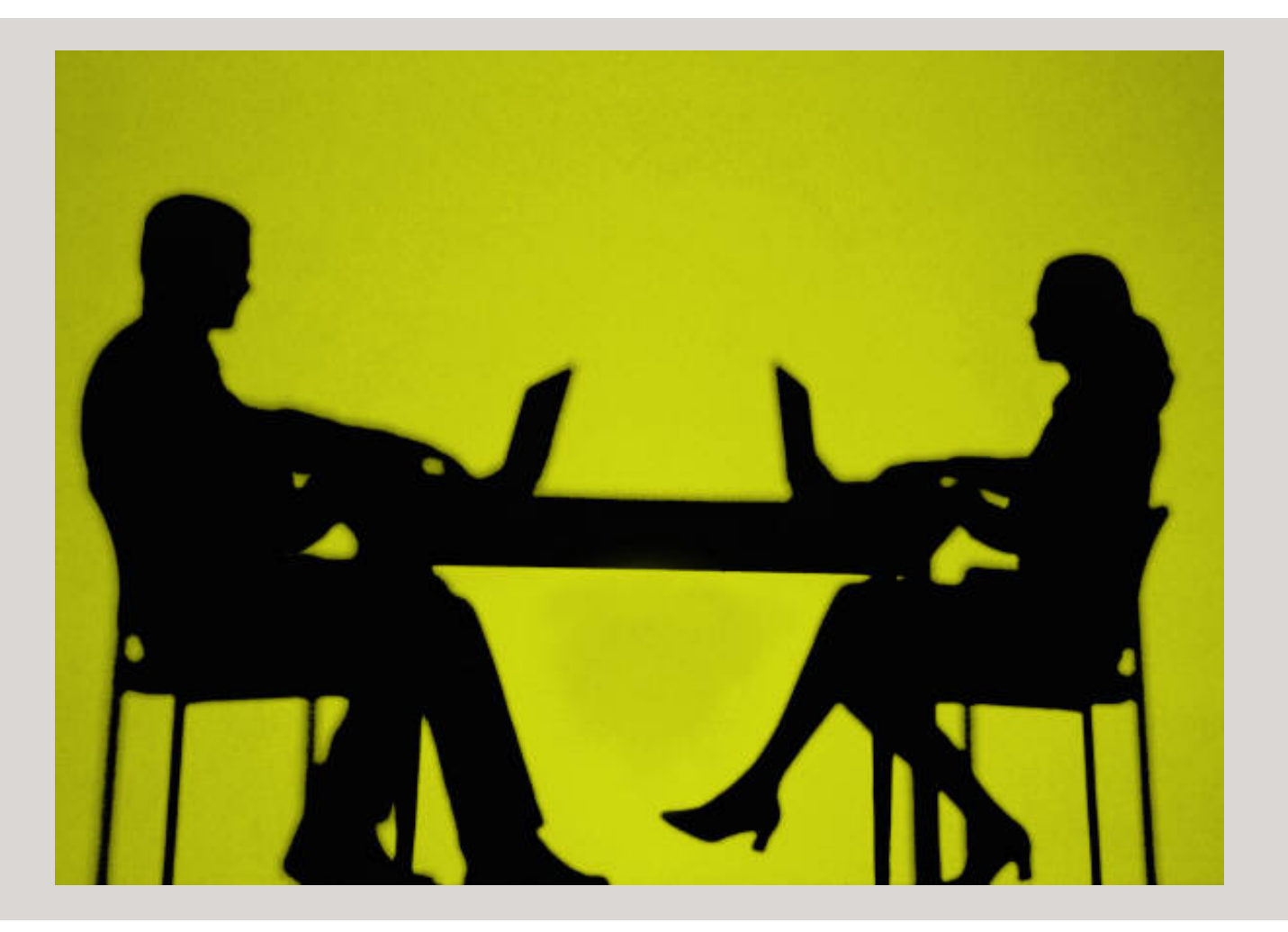

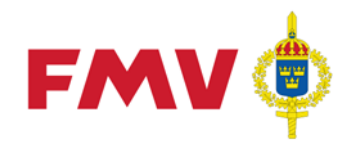

# Inledning

- E-learning för PDRrv består av denna PP-presentation samt 1 st. animeringar som visar exempel på registervård.
- Visningen av animeringarna är möjlig att pausa i nedre delen av visningsfönstret.
- Klicka på valfri knapp för att gå vidare presentationen.

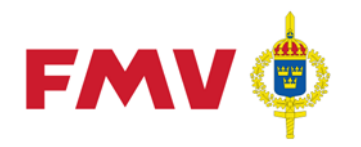

## Bakgrund

- FREJ88 ersätts av "GoF WEB" för presentation av Grund- och Förvaltningsdata.
- Databasen kommer att benämnas Försvarslogistikens Förnödenhetsregister.
- Manuella registervårdsfunktioner i FREJ88 kommer flyttas till en ny applikation i PDR-familjen, ProduktaDataRegistering-RegisterVård (PDRrv).

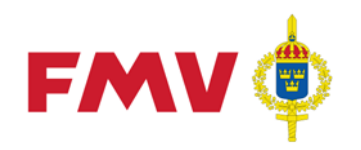

# Registervård i PDRrv

- Du kommer även i fortsättningen att registervårda en förnödenhet i taget.
- Det som skiljer är att du kan söka ut en eller flera förnödenheter som du skall registervårda.
  Det finns fem olika sökbegrepp där F-bet är en.(lika som FREJ88)
- För att kunna registervårda en eller flera förnödenheter så skall dessa göras redigeringsbara - "checkas ut".
- Efter att du har registervårdat så "checkar" du in / klarmarkerar du på positions eller ärendenivå.
- Du kan när du vill "ångra utcheckning", då återgår förnödenheten i samma status som den var i vid utcheckningen tillbaka till Försvarslogistikens Förnödenhetsregister. (inga ändringar sparas)

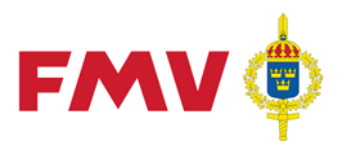

#### Starta utsök

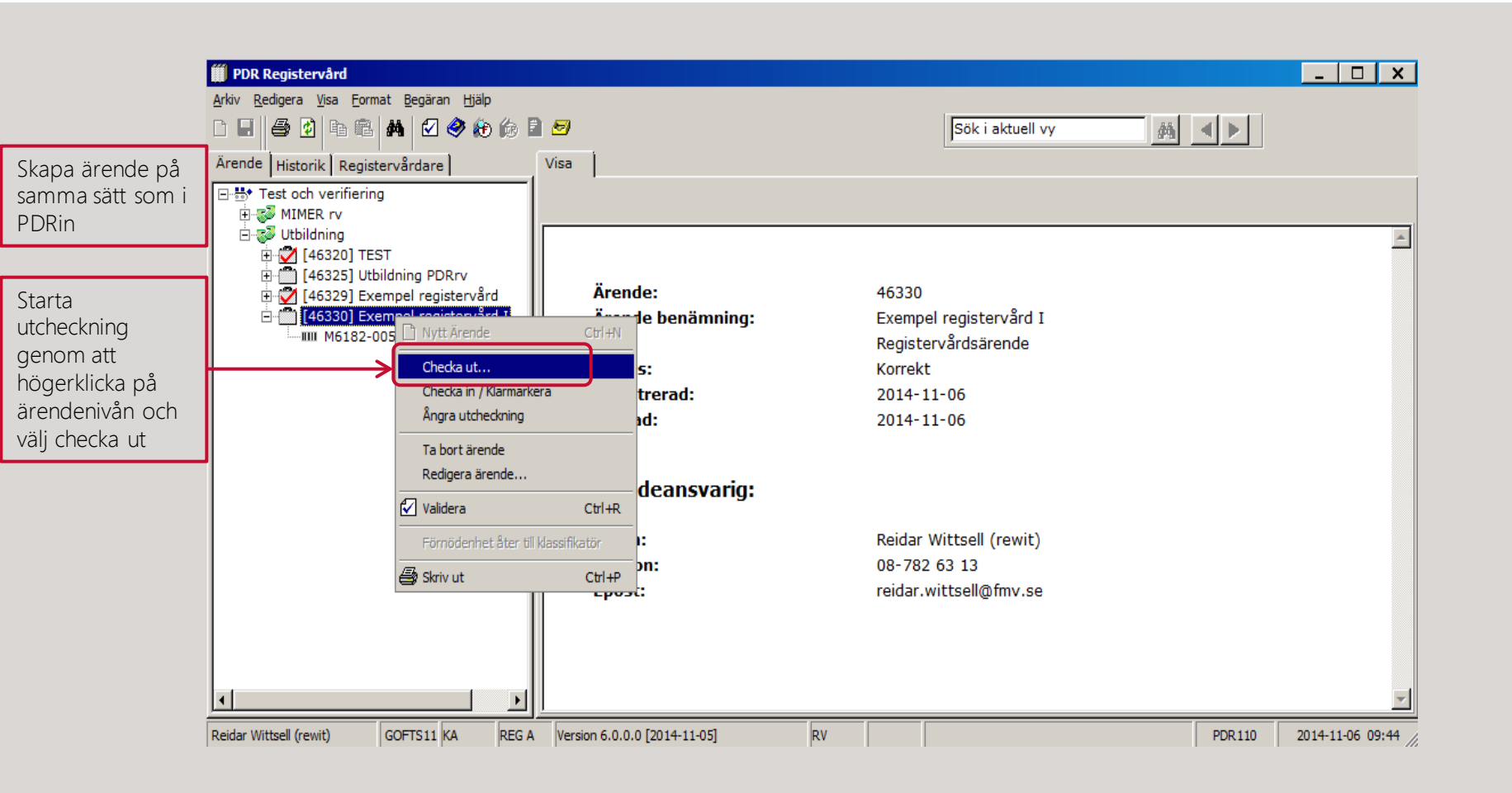

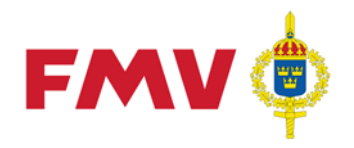

## Utcheckning

|                        | III PDR412 - Utcheckning |                   |            |                  |                      |       |           |
|------------------------|--------------------------|-------------------|------------|------------------|----------------------|-------|-----------|
|                        | Sökbegrepp               |                   |            |                  |                      |       |           |
| Väli säkkogropp        | • FBET                   | C FBEN            | 0          | Svensk Standard  |                      |       |           |
| vaij sokbegrepp        | O Packat Rithr           | 🔿 Opackat Rit     | nr         |                  |                      |       |           |
|                        |                          |                   |            |                  |                      |       |           |
|                        |                          |                   |            | Inleds med       |                      |       |           |
| Fyll i sökvärde        | M6182-00                 |                   |            | Sök C Innehåller | Antal träff: 10      |       |           |
| Välj                   |                          |                   |            | C Exakt          |                      |       |           |
| T                      | FBET                     | FBEN              | Aktualitet | Sökträff         | Information          | Eč    | örnöden   |
| туск ра <u>sok</u>     | M6182-001010             | SKRUVSTYCKE 120MM | Aktiv (0)  | M6182001010      | Utcheckad av rewit   | er    | som du    |
|                        | M6182-002010             | SKRUVSTYCKE 135MM | Aktiv (0)  | M6182002010      | Utcheckad av rewit   | ← ka  | an "check |
|                        | M6182-003010             | SKRUVSTYCKE 160MM | Aktiv (0)  | M6182003010      | Utcheckad av rewit   | ut    | " saknar  |
| Lsökresultatet         | M6182-003110             | SKRUVSTYCKE 160MM | Aktiv (0)  | M6182003110      |                      | bo    | ockruta   |
| bockar du i den        | M6182-004010             | SKRUVSTYCKE 175MM | Aktiv (0)  | M6182004010      | Utcheckad av rewit   |       |           |
| eller de F-bet du      | M6182-005010             | SKRUVSTYCKE 120MM | Aktiv (0)  | M6182005010      |                      |       |           |
| vill "checka ut"       | M6182-006010             | SKRUVSTYCKE 125MM | Aktiv (0)  | M6182006010      | Utcheckad av elev 19 |       |           |
|                        | M6182-006110             | SKRUVSTYCKE 125MM | Aktiv (0)  | M6182006110      | Utcheckad av elev 19 |       |           |
|                        | M6182-007010             | SKRUVSTYCKE 100MM | Aktiv (0)  | M6182007010      | Utcheckad av elev 19 |       |           |
|                        | M6182-008010             | SKRUVSTYCKE 150MM | Aktiv (0)  | M6182008010      | Utcheckad av elev 19 |       |           |
| Tryck på <b>OK</b> för | OK Avb                   | ryt               |            |                  | ۵                    | Hjälp |           |
| att checka ut          | Markerade förnödenhet    | er: 0 / 10        |            |                  |                      |       |           |

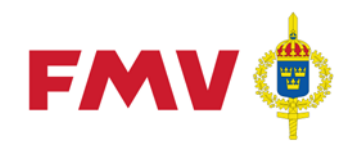

### Registervård

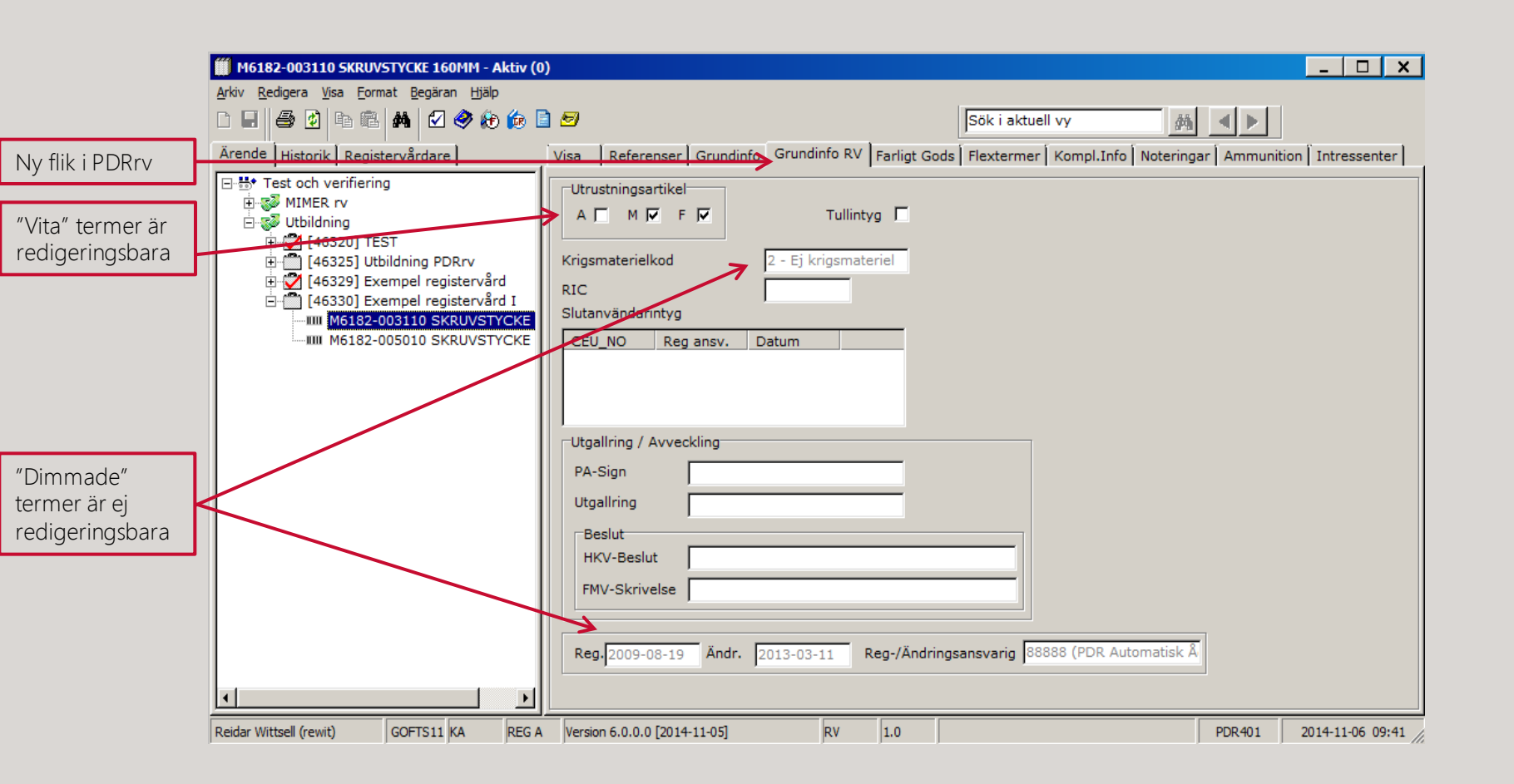

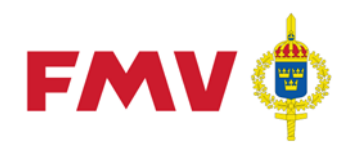

### Incheckning

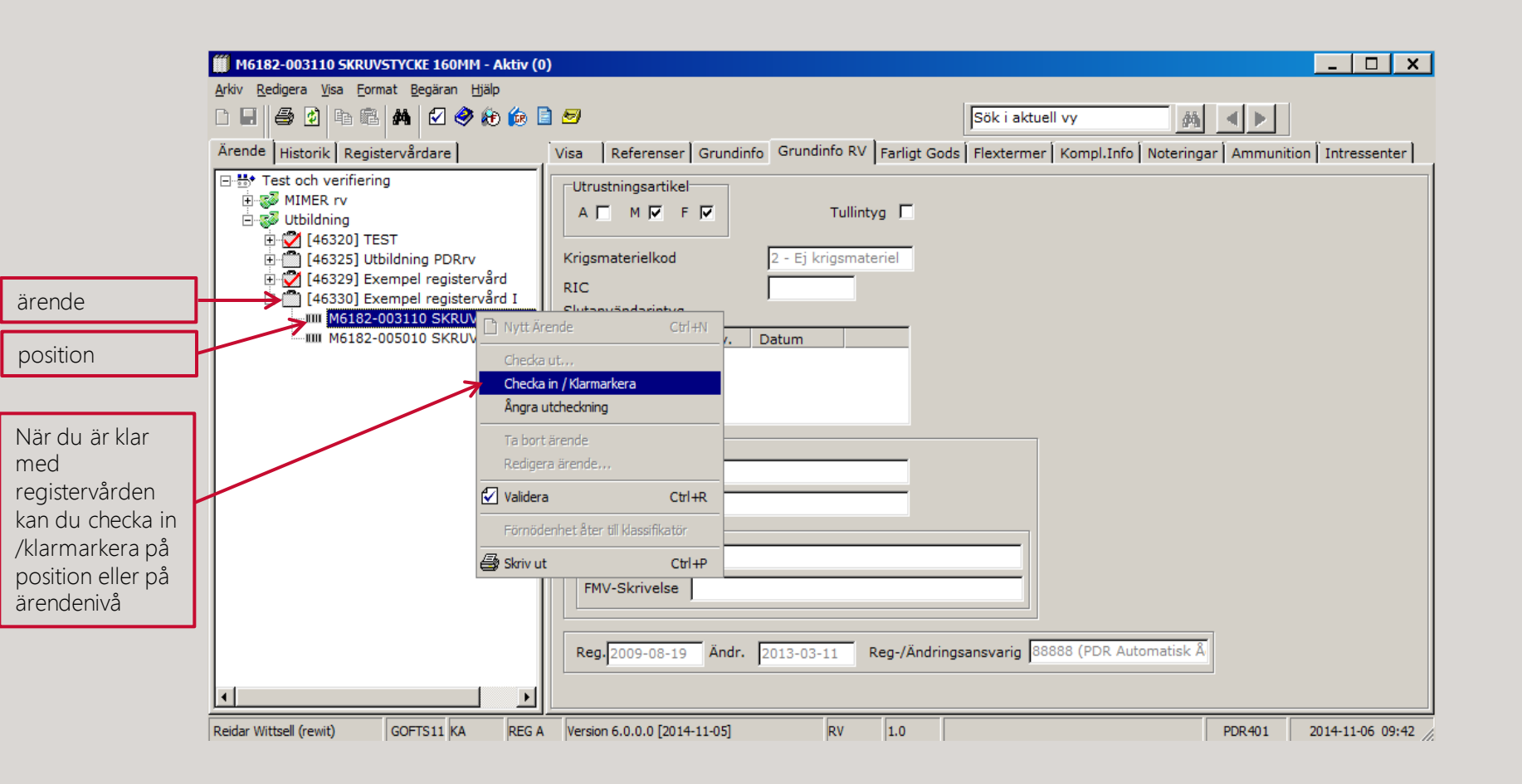

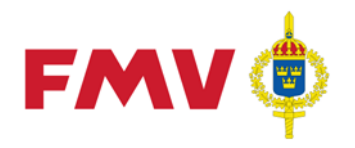

## Avslutningsvis

- Du kommer att direkt märka likheterna med PDRin.
- Det är samma dynamiska regelverk i bakrunden på PDRrv som PDRin.
- Du har stöd av GRDA, skrivregler, F1, F2 knappar mm.
- När du har registervårdat, så kan du råka ut för att det är en röd bock på din position, använd då valideringsknappen för att se vad det är som skall åtgärdas för att du skall kunna "checka in".
- Förnödenheter där du har lagt till eller tagit bort referenser, går via klassifikatör för godkännande innan den blir uppdaterad i GoFWEB.
- Du kommer även i framtiden erhålla ändringsbesked.
- Titta nu på animeringen.
- Lycka till!!!

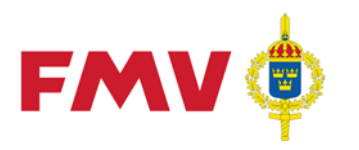